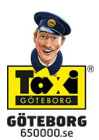

## Koppla ihop ditt konto på webben med appen OBS! Har du redan ett konto på webben kan du hoppa direkt till punkt 2.

## 1. Skapa konto på hemsidan

- Klicka på "Skapa konto" på www.taxigoteborg.se.
- 2. Välj vilken kontotyp du önskar och fyll i efterfrågade uppgifter.
- Därefter får du ett mail med en bekräftelselänk. Klicka på denna och följ anvisningarna.

## 2. Skapa konto i appen

- Ladda ner appen Taxi Göteborg i Appstore eller Play-butiken.
- Klicka på de tre strecken i appen nere till höger. Klicka på "Skapa konto/logga in", klicka på "Skapa konto" och följ anvisningarna.
- När det är klart klickar du på de tre strecken igen och väljer "Inställningar". Där fyller du i ditt namn och mobilnummer.

## 3. Koppla ihop kontot i appen med kontot på hemsidan

- I appen går du in på inställningar. Efter att du gjort allt ovan kommer du nu se en knapp som heter "Lägg Till Konto". Klicka på denna.
- Ange din mejladress och lösenord som du använder på hemsidan. Klicka på logga in.

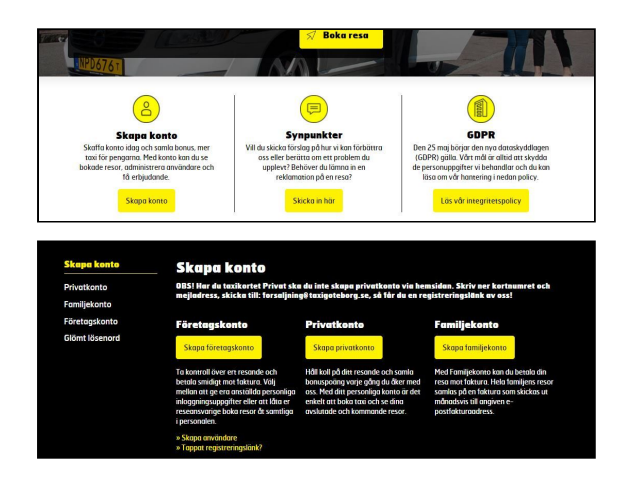

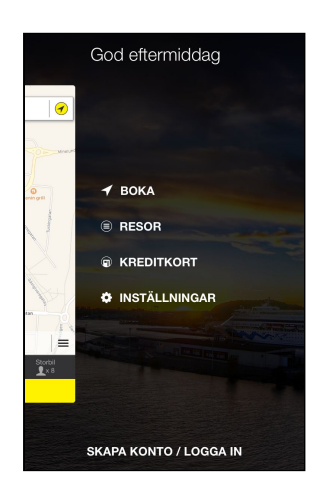

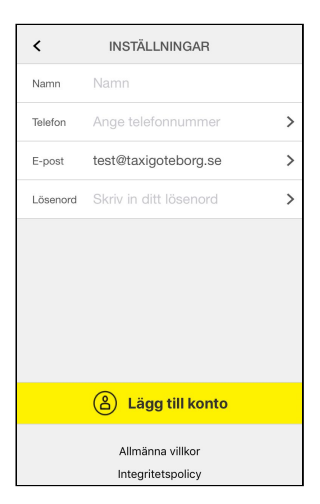

| II Tele2 4G | 13:58                                 | 10 \$ 51 % 🔳 |
|-------------|---------------------------------------|--------------|
| <           | INSTÄLLNINGAR                         |              |
| Namn        | Test Testsson                         |              |
| Telefon     | +46 070-065 00 00                     | >            |
| E-post      | test@taxigoteborg.se                  | e >          |
| Lösenord    | Skriv in ditt lösenord                | >            |
|             |                                       |              |
|             | <b>A</b> Lägg till kont               | :0           |
|             | Allmänna villkor<br>Integritetspolicy |              |

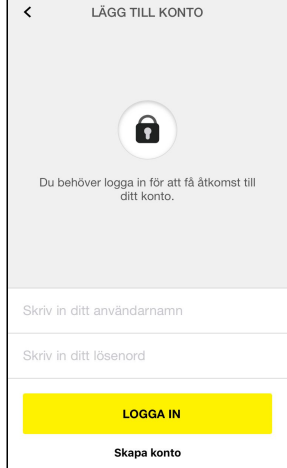